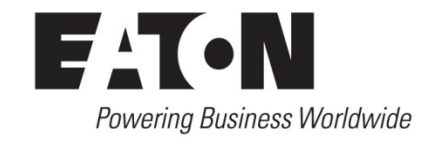

Application of SmartWire-DT®

# How to use SmartWire-DT on PROFIBUS® DP using a Siemens® S7-300 PLC

## Application

This application note will describe how to initialize a Siemens S7-300 PLC to communicate to a SmartWire-DT system using the EU5C-SWD-DP SmartWire-DT PROFIBUS DP gateway. This will detail the steps needed to set up the PLC using Simatic® S7 PLC programming software.

#### **Beginning a New Project**

Do not use the Wizard tool for this but follow the instructions below instead. Give project a name and click **Insert->Station-> SIMATIC 300 Station**. Highlight the name of the project, and double-click on the PLC under the tree.

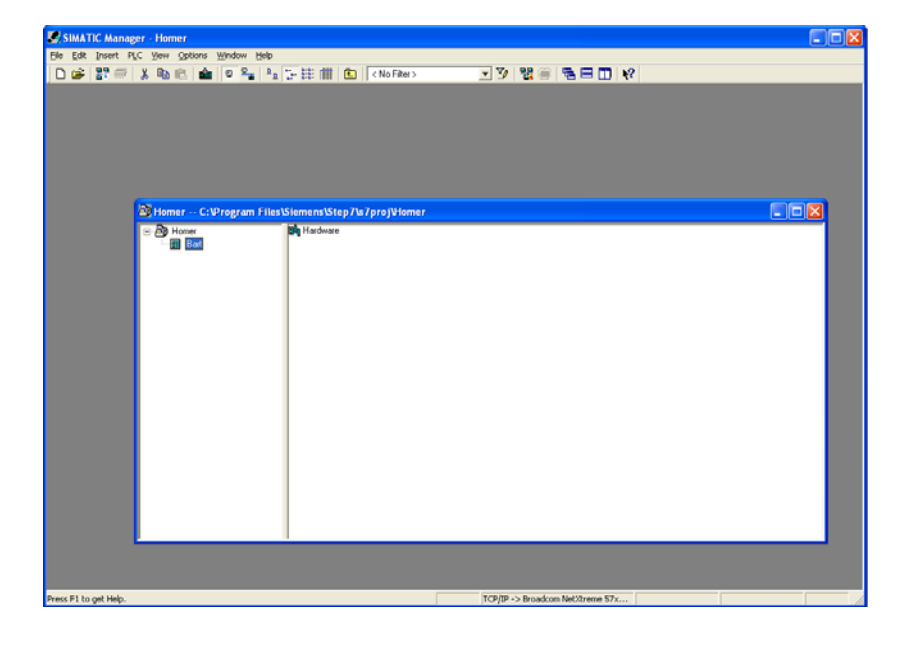

Click on "Hardware" to bring up the hardware configuration Manager.

## Setting up New Hardware Configuration

In Hardware Configuration Window, make sure you can view the catalog with **View->Catalog**.

In the catalog, select **SIMATIC 300->RACK-300** and drag the Rail element onto the configuration window. With Rail in place, select PLC by clicking through **SIMATIC-300-> CPU-300->CPU315-2-PN/DP->6ES7 315-2EH13-0AB0->V2.6** 

| (0)         UR           (1)         (1)         (1)           (2)         (2)         (2)           (2)         (2)         (2)           (2)         (2)         (2)           (2)         (2)         (2)           (2)         (2)         (2)           (2)         (2)         (2) | 1 CPU 3<br>2 CPU 3<br>3 / UPXCD<br>3 / PAVCD<br>3 / PAVCD<br>3 / PAVCD<br>4 / PXCD<br>4 / PXCD<br>4 /                                                                                                    | <ul> <li>MPI address</li> <li>2</li> <li>2'</li> </ul> | I address | Q address | Connext | × |   | Standard           Mitroreus or           Mitroreus or           Mitroreus or           Mitroreus or           Or Not           Or Not                                                                                                    | . 2 |
|----------------------------------------------------------------------------------------------------|----------------------------------------------------------------------------------------------------|--------------------------------------------------------|-----------|-----------|---------|---|---|----------------------------------------------------------------------------------------------------|-----|
| Image: Star []         Models         Order number           1         2         CPU 315.2 PN/OP         65.57 315.2           3         3         3         3         3                                                                                                    | 1 CPU 3<br>3 T FINO<br>3 2 F PU 3<br>3 T FINO<br>3 2 F PU 3<br>3 2 F PU 3<br>5 F PU 3<br>5 F PU 3<br>5 F PU | es MPI address<br>2<br>2                               | I address | Q address | Consort | × |   | HOMBUS OF           HORRUS PA           HORRUS PA <td< th=""><th></th></td<> |     |
| 2 CPU 315-2 PN/DP 6ES7 315-3<br>X7 M69/DP<br>X2 PN/27<br>PN/27<br>PM/27<br>28<br>29<br>20<br>20<br>20<br>20<br>20<br>20<br>20<br>20<br>20<br>20                                                                                                    | 2EH13-0AB0 V2.6                                                                                                    | 2                                                      | 3947*     |           |         |   |   | III CONCERTIONE OF CHOOSED                                                                                                    |     |
| 2 ANID<br>21 Part                                                                                                    |                                                                                                    |                                                        |           |           |         |   |   | E 6657 315-26H13-0480                                                                                                    |     |
| 2/ Port 7                                                                                                    |                                                                                                    |                                                        | 2245°     |           |         |   |   | V2.3                                                                                                    |     |
|                                                                                                    |                                                                                                    |                                                        | 2045*     | -         | -       |   |   | V2.6                                                                                                    |     |
|                                                                                                    |                                                                                                    |                                                        | -         | -         |         |   |   | CPU 315F-2 DP<br>CPU 315F-2 DP                                                                                                    |     |
|                                                                                                    |                                                                                                    | 2.0                                                    | 2         |           |         |   |   | e 🔄 CPU 316                                                                                                    |     |
|                                                                                                    |                                                                                                    |                                                        | +         |           |         |   | 1 | e 🦲 CPU 316-2 DP                                                                                                    |     |
|                                                                                                    |                                                                                                    |                                                        |           |           |         | 1 |   | CPU 3172                                                                                                    |     |
|                                                                                                    |                                                                                                    |                                                        |           | -         | -       |   |   | CPU 317F-2                                                                                                    |     |
|                                                                                                    |                                                                                                    |                                                        | -         | -         | -       |   |   | CPU 317F-2 PN/DP                                                                                                    |     |
| ,                                                                                                    |                                                                                                    |                                                        |           |           |         |   |   | OPU 3193 PN/0P     OPU 3195 PN/0P     OPU 319F 3 PN/0P     OPU 614     OPU 614                                                                                                    |     |

Double click on V2.6 to add. This will bring up the box below. For this example, please note that IP address of the sample PLC used is 192.168.0.1.

| Properties - Ethernet interface PN-10 (R0/S2.2)    |                                                |
|----------------------------------------------------|------------------------------------------------|
| General Parameters                                 |                                                |
| If a subnet is<br>the next ava                     | : selected,<br>ilable addresses are suggested. |
| IP address: [192.168.0.1] Gateway Gateway © Do not | use router                                     |
| Subnet mask:  255.255.255.0                        | uter                                           |
| Address                                            | x 192.168.0.1                                  |
| Subnet:                                            | Nou                                            |
|                                                    | <u></u>                                        |
|                                                    | Properties                                     |
|                                                    | Delete                                         |
|                                                    |                                                |
| ОК                                                 | Cancel Help                                    |

Right click on Slot 2 X1 of the new PLC on the rail and select Object Properties.

| 0 U         U           2         COV           2         COV           3         COV           3         COV           4         Price Covert,<br>3           4         Price Covert,<br>3           4         Price Covert,<br>3           4         Price Covert,<br>3           4         Price Covert,<br>3           4         Price Covert,<br>3           4         Price Covert,<br>3           4         Price Covert,<br>3           4         Price Covert,<br>4           4         Price Covert,<br>4           4         Price                                                                                                    |                                                                                                    | 18 1 1 1 1 1 1 1 1 1 1 1 1 1 1 1 1 1 1    | N?                                                                                                    |                                                         |   |          |                                                                                                    |   |
|----------------------------------------------------------------------------------------------------|----------------------------------------------------------------------------------------------------|-------------------------------------------|----------------------------------------------------------------------------------------------------|---------------------------------------------------------|---|----------|----------------------------------------------------------------------------------------------------|---|
| Image: Second Second        |                                                                                                    |                                           |                                                                                                    |                                                         | , | -        |                                                                                                    |   |
| Image: Solution of the solution of the soluti |                                                                                                    |                                           |                                                                                                    |                                                         |   | End      |                                                                                                    | n |
| SUII         SUII           2         COUST           2         COUST           3         Apple           3         Apple           3         Apple           3         Apple           3         Apple           3         Apple           3         Apple           3         Apple           3         Apple           3         Apple           3         Apple           3         Apple           3         Apple           3         Apple           4         Apple           3         Apple           4         Apple           3         Apple           4         Apple           4         Apple           4         Apple           4         Apple           4         Apple           4         Apple           4         Apple           4         Apple           4         Apple           4         Apple           4         Apple           4         Apple           4                                                                                                    |                                                                                                    |                                           |                                                                                                    |                                                         |   | Profile. | Standard                                                                                                    |   |
| 2tart Device Taal. * @ DPU 3153 PMOP<br>* @ DPU 3153 PMOP<br>* @ DPU 3153 PMOP                                                                                                    | ID UR<br>Module<br>Module<br>Mod | Oder number           GS7 315-20113-00400 | Constanting     Constanting     Constanti | Chief Coley<br>Coley<br>Del<br>At-Hotum<br>Chief Coleff |   |          | PROPALIZOP<br>PROPAULEOP<br>PROPAULEON<br>PROPAULEON<br>PROPAU |   |
| S CPU 514                                                                                                    |                                                                                                    |                                           | Start Device Tool.                                                                                                    |                                                         |   |          | 18 🛄 CPU 319 3 PN/DP<br>18 🛄 CPU 319F 3 PN/DP                                                                                                    |   |
|                                                                                                    |                                                                                                    |                                           |                                                                                                    |                                                         |   |          | 18 CPU 614                                                                                                    |   |

In Object properties, change the interface type to PROFIBUS. This will pop up a new window.

In the PROFIBUS interface window, Parameters tab, select NEW and press OK in the window that opens. Set the address in this window to designate the master address on the PROFIBUS network. Usually this is set to "1" if nothing is hooked upstream of this PLC.

| Properties - PROFIBUS interface MPI/DP (R0/S2.1) |          |          |
|--------------------------------------------------|----------|----------|
| General Parameters                               |          |          |
| Address:                                         |          |          |
| Highest address: 126                             |          |          |
| Transmission rate: 1.5 Mbps                      |          |          |
| <u>S</u> ubnet:                                  |          |          |
| not networked Liss 1.5 Mbox                      | <u> </u> | lew      |
|                                                  | Pro      | perties  |
|                                                  | C        | elete    |
| 1                                                |          | <u> </u> |
|                                                  |          |          |
|                                                  |          |          |
|                                                  |          |          |
| ОК                                               | Cancel   | Help     |

In the Properties MPI/DP window, make sure that under the Operating Mode tab DP master is checked.

| C <u>N</u> ₀ D | Ρ               |                                                          |                     |      |  |  |
|----------------|-----------------|----------------------------------------------------------|---------------------|------|--|--|
| • DP m         | aster           |                                                          |                     |      |  |  |
| C DP «         | ave             |                                                          |                     |      |  |  |
|                | est, commis     | sioning, routing                                         |                     |      |  |  |
| Mast           | er: 9<br>h<br>F | Station<br>Module<br>Rack (R) / slot  <br>Receptacle for | (S)<br>interface mo | dule |  |  |
| Djagi          | nostic addre    | :88:                                                     |                     |      |  |  |
| Addr           | ess for ''slot' | ' 2:                                                     |                     |      |  |  |

Also, set a time interval for Synchronization under the Clock tab. Hit OK to close out of properties.

| Properties - MPI/DP - (R0/S2.1 | ) 🛛 🔀                  |
|--------------------------------|------------------------|
| General Addresses Operating Mo | de Configuration Clock |
|                                |                        |
| Synchronization type           | <u>⊺</u> ime interval  |
| As master                      | 1 minute               |
|                                |                        |
|                                |                        |
|                                |                        |
|                                |                        |
|                                |                        |
|                                |                        |
|                                |                        |
|                                |                        |
|                                |                        |
|                                | CancelHelp             |

Click on **Options-> Configure Network** to open network configuration. S7 will ask if you want to write this data to the PLC, click OK. It will ask about Message Number Assignment, use "Assign CPU-oriented unique message numbers"

| Homer - Message Number Assignment Selection                                                                                                    |            |
|----------------------------------------------------------------------------------------------------|------------|
| Settings for the current project / library<br>If you create a new project or library, you have to select one of the following options:                                                                                  |            |
| <ul> <li>Assign CPU-oriented unique message numbers         <ul> <li>(as of WinCC V6, ProTool V6 or STEP 7 V5.2</li> <li>(t is no longer possible to convert to project-oriented or STEP 7 V5.1)</li> </ul> </li> </ul> |            |
| <ul> <li>Assign project-oriented unique message numbers<br/>(Previous method)</li> </ul>                                                                                                    |            |
|                                                                                                    | Options >> |
| ОК                                                                                                    | Help       |

#### Setting up Networking and Connecting to Gateway

As with Hardware, make sure you can view the Catalog with View-> Catalog. Click on the MPI/DP division of the PLC representation on the screen.

In the Catalog, select: **PROFIBUS DP-> Additional Field Devices-> SWD-Assist -> the GSD that you created in SWD-Assist**. It should bring up a window asking what address you want this to be. (See MN05013002Z for instructions on exporting GSD fields from SWD-Assist)

Select **Network-> Save and Compile** from the menu and choose "Assign CPUoriented unique message numbers" if it did not come up before.

# **Downloading the Program**

Select **PLC->Download to Current Project->Selected Stations** and click Yes when it tells you it will overwrite the existing configuration data. The Download to Module window may pop up at this point telling you that the PLC name has been changed. This is okay, so press "Ok"

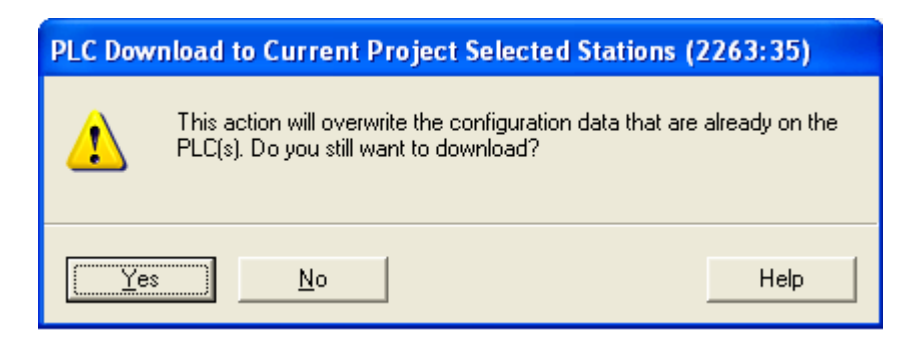

**Note:** If in Network Manager, this is all you need to do. The program can also be downloaded using the hardware manager. Instructions for this are on the next page.

Perform steps as before, but now it will ask the node you want to download to. Select the target module (it should be the only one of the list) and when the "Select Node Address" window comes up, press the "View" button so the IP address of the PLC comes up in the Accessible Nodes window. Highlight this and press OK.

| Select Node Addr               | ess                         |               |                 | X             |
|--------------------------------|-----------------------------|---------------|-----------------|---------------|
| Over which station a<br>PN/DP? | ddress is the programming d | evice connec  | ted to the modu | le CPU 315-2  |
| <u>B</u> ack:                  |                             |               |                 |               |
| <u>S</u> lot:                  | 2 🕂                         |               |                 |               |
| Target Station:                | 🖸 Local                     |               |                 |               |
|                                | C Can be reached by me      | ans of gatewa | 3h              |               |
| Enter connection to            | o target station:           |               |                 |               |
| IP address                     | MAC address N               | Aodule type   | Station name    | Module name P |
| 192.168.0.1                    | 00-0E-8C-87-58-11 C         | IPU 315       | Bart            | CPU 315-2     |
| <                              |                             |               |                 | >             |
|                                |                             |               |                 |               |
|                                |                             |               |                 |               |
| <                              |                             |               |                 |               |
|                                | <u>V</u> ie                 | w             |                 |               |
| ОК                             |                             |               | Cancel          | Help          |

If all goes well, the DC5V and Run lights on the S7-300 CPU should be green with nothing else lit. If the BF1 and SF lights are flashing, there is something wrong with the networking. Check the GSD file you loaded against the hardware and make sure the address DIP switches on the adapter are set correctly.

#### **Supporting Documentation**

| Manual Name                 | Reference Number |
|-----------------------------|------------------|
| SmartWire-DT Gateway Manual | MN05013002Z      |
| SmartWire-DT System Manual  | MN05006002Z      |
| SmartWire-DT Units Manual   | MN05006001Z      |

# **Additional Help**

In the event additional help is needed, please contact the Technical Resource Center at 1-877-ETN-CARE or 1-877-326-2273.

All other supporting documentation is located on the Eaton web site at <u>www.eaton.com/smartwiredt</u>

SmartWire-DT and SWD-Assist are registered trademarks of Eaton Corporation. Siemens and Simatic are registered trademarks of Siemens Aktiengesellschaft. PROFIBUS is a registered trademark of PI North America. All other trademarks are property of their respective owners.

Publication Number AD05006003E / TSJ January 2012